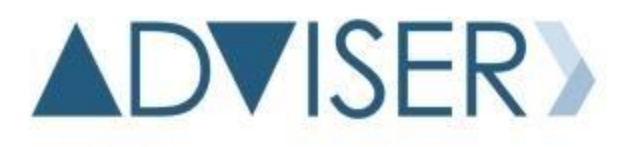

NEBRASKA DEPARTMENT OF EDUCATION DATA, RESEARCH, & EVALUATION

# ADVISER Person ID Instructions

VERSION 1.0 NOVEMBER 4, 2019

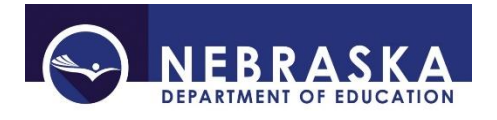

# Table of Contents

| 1 | INTI                                                                                                    | RODL      | DUCTION                                                                     |    |  |  |  |  |  |
|---|----------------------------------------------------------------------------------------------------|-----------|-----------------------------------------------------------------------------|----|--|--|--|--|--|
| 2 | ME                                                                                                    | MENU TABS |                                                                             |    |  |  |  |  |  |
|   | 2.1                                                                                                    | Hon       | ne Tab                                                                      | 3  |  |  |  |  |  |
|   | 2.2                                                                                                    | Assi      | gn Tab                                                                      | 5  |  |  |  |  |  |
|   | 2.2.                                                                                                    | 1         | Enter Online – Individual Student                                           | 6  |  |  |  |  |  |
|   | 2.2.                                                                                                    | 2         | Upload File – Multiple Students                                             | 7  |  |  |  |  |  |
|   | 2.2.                                                                                                    | 3         | Reviewing Near Matches                                                      | 9  |  |  |  |  |  |
|   | 2.2.                                                                                                    | 4         | Resolving Near Matches                                                      | 10 |  |  |  |  |  |
|   | 2.3                                                                                                    | Dow       | vnload Tab                                                                  | 12 |  |  |  |  |  |
|   | 2.4                                                                                                    | Sear      | rch Tab                                                                     | 13 |  |  |  |  |  |
| 3 | APP                                                                                                    | ENDI      | ХА                                                                          | 19 |  |  |  |  |  |
| : | 3.1                                                                                                    | Crea      | ating a File for Upload                                                     | 19 |  |  |  |  |  |
|   | 3.1.                                                                                                    | 1         | File Formats for File Upload – ADVISER Person ID or Legacy Student ID       | 21 |  |  |  |  |  |
|   | 3.1.                                                                                                    | 2         | Editing an Existing File for Upload                                         | 25 |  |  |  |  |  |
| 4 | APP                                                                                                    | endi      | Х В                                                                         | 26 |  |  |  |  |  |
| 4 | 4.1                                                                                                    | STEI      | PS TO IMPORTING .csv or .txt file with Microsoft Excel                      | 26 |  |  |  |  |  |
| 4 | 4.2                                                                                                    | Usin      | ng Microsoft Excel 2007, 2010 and 2013                                      | 26 |  |  |  |  |  |
|   | 4.2.                                                                                                    | 1         | Tip: To Replace Column Headings with numbers instead of letters (Optional): |    |  |  |  |  |  |
|   | 4.2.                                                                                                    | 2         | Saving Corrections                                                          | 31 |  |  |  |  |  |
|   | 4.2.                                                                                                    | 3         | Using Microsoft Excel 1998-2003                                             | 32 |  |  |  |  |  |
|   | 4.2.4 Tip for Microsoft Excel 1998-2003: To replace Column Headings with numbers instead of letters (Optional): |           |                                                                             |    |  |  |  |  |  |

# 1 INTRODUCTION

The ADVISER Person ID Instruction document is provided to assist districts/systems with the assigning and updating of the students' unique ID numbers. Every student enrolled in a Nebraska school will need an ID assigned to them and this student needs to be kept current in the ADVISER Person ID system.

The student data includes the students' current grade level, district code, school code and school year. Any other changes or corrections, such as name changes or correction of birth dates should also be reflected on the student's record. The student data being kept current is important for the public and special purpose schools reporting student data to ADVISER as well as any schools, including nonpublic schools, which use the Direct Certification system.

The ADVISER Person ID collection is located in the NDE Portal under the Student & Staff tab. An activation code is required to access this collection. Activation codes can be acquired from the District Administrator.

There are two types of activation codes for the ADVISER Person ID; District and District Read Only. The District code allows the user to search for student ID numbers, create new ID numbers, edit or update ID numbers and upload batch files. The District Read Only allows only the search for student ID numbers.

# 2 MENU TABS

# 2.1 Home Tab

The Home tab will always bring the user back to the Batch Display/Search screen.

| DVISER PERSON ID Home Assign                   | Download Search            | dschuyler_DA Log              |
|------------------------------------------------|----------------------------|-------------------------------|
| AMPLEVILLE FUBLIC SCHOOLS                      |                            | EXAMPLEVILLE PUBLIC SCHOOLS V |
| DISTRICT CODE<br>EXAMPLEVILLE PUBLIC SCHOOLS V | BATCH NUMBER BATCH<br>All  | H STATUS                      |
| All                                            | FROM TO<br>2019-06-22 2019 | -07-24 SEARCH                 |
| 10w 10 ✔ entries                               |                            | Search:                       |
|                                                |                            |                               |

© 2019 - NEBRASKA DEPARTMENT OF EDUCATION

District/System Name – Should be the same in all 3 places if user has access to only one district/system. If user has access to more than one district/system, the District dropdown box will list all districts the user has access to. In order to change the district, in the dropdown menu select the desired district and press the **SELECT** button to confirm.

| ADVISER PERSON ID Home Assign Do               | wnload Search |                                        | dschuyler_DA Logout |
|------------------------------------------------|---------------|----------------------------------------|---------------------|
| DISTRICT CODE<br>EXAMPLEVILLE FUBLIC SCHOOLS V | BATCH NUMBER  | EXAMPLEVILLE PUBLIC SC<br>BATCH STATUS | SELECT              |
|                                                |               |                                        |                     |

#### Date range for batches displayed below

| Date range for batches di   | splayed below          |              |                     |              |          |
|-----------------------------|------------------------|--------------|---------------------|--------------|----------|
| THE DEPARTMENT              |                        |              |                     |              |          |
| ADVISER PERSON ID Home      | Assign Download Search |              |                     | dschuyler_D/ | A Logout |
| EXAMPLEVILLE PUBLIC SCHOOLS |                        |              | EXAMPLEVILLE PUBLIC | SCHOOLS 🗸    | SELECT   |
|                             |                        |              |                     |              |          |
| DISTRICT CODE               | BATCH NUMBER           | BATCH STATUS |                     |              |          |
| EXAMPLEVILLE PUBLIC SCH     | HOOLS V                | AII          | ~                   |              |          |
| BATCH TYPE                  | FROM                   | то           |                     |              |          |
| File Upload                 | ✓ 2019-06-22           | 2019-07-24   |                     | SEARCH       |          |
|                             |                        |              |                     |              |          |

Drop-down for selecting the number of batches to display

Displays the batches that have been submitted during selected date range

|         | DISTRICT       | CODE           |             | BATCH NUMBER | BATCH S      | TATUS           |             |                 |
|---------|----------------|----------------|-------------|--------------|--------------|-----------------|-------------|-----------------|
|         | EXAMPLE        | VILLE PUBLIC S | CHOOLS 🗸    |              | All          |                 | ~           |                 |
|         | ВАТСН ТҮ       | PE             |             | FROM         | то           |                 |             |                 |
|         | File Uplo      | ad             | ~           | 2019-06-22   | 2019-07      | -24             | S           | EARCH           |
|         |                |                |             |              |              |                 |             |                 |
|         |                |                |             |              |              |                 |             |                 |
| Show 1  | 0 🗸 ent        | 145            |             |              |              |                 | Search:     |                 |
| UPLOA   | DDATE          | ВАТСН ТҮРЕ     | IT BATCH IN |              | DE 11 STATUS | IT RECORD COUNT | T IT NEXTAG |                 |
| <       |                |                |             |              |              |                 |             |                 |
| Showing | 1 to 1 of 1 en | tries          |             |              |              |                 | ſ           | Previous 1 Next |

**NOTE:** Users can also search for a specific **BATCH NUMBER**, a batch in a specific **BATCH STATUS** or a batch in a specific **BATCH TYPE** on this page.

2.2 Assign Tab

| ADVISER Person ID           | Home | Assign Download             | Search |
|-----------------------------|------|-----------------------------|--------|
| EXAMPLEVILLE PUBLIC SCHOOLS |      | Enter Online<br>Upload File |        |

Assign Tab Menu:

- Enter Online Entering Individual Students
- Upload File Legacy (Student Unique ID) or ADVISER Person ID Formats
  - Both of the above features are only available to users with update access (District UserType activation code)

The **Enter Online** process, located under the **Assign** tab, is where an individual student can be assigned an ID number. If a student enters a Nebraska school from out of state or is a new student to the public or nonpublic school system, the student will need to be assigned an ID number. If the system finds a student matching the information that was entered in the online submission, the system will either assign the new information to the existing ID number or display a near match status for resolution.

The **Upload File** process, also located under the **Assign** tab, is where a student ID file can be uploaded to update multiple students with the new school year information as well as to create multiple new student ID numbers if needed. During this process, the system does a comparison of the students' information in the file to the information currently in the system.

- If the system sees a student with an ID included in the file that exactly matches an existing student ID number, the student will be updated with any new information provided in the file
- If the system sees a student **without an ID** in the file that it believes **matches to a single existing student**, it will assign the existing student's ID to the student in your file and update that student with any new information provided in the file
- If the system sees a student **without an ID** in the file that it believes **matches no existing students**, it will create a new ID for the student in your file using the information provided in the file
- If the system sees a student **without an ID** in the file that it believes **could match several existing students**, that student in the file will be placed in Near Match status and the user will have to choose what to do with that student

#### 2.2.1 Enter Online – Individual Student

| Enter Onli      | ne                 |         |       |                            |                            |      |
|-----------------|--------------------|---------|-------|----------------------------|----------------------------|------|
|                 | GENERAL INFORMATIO | N       |       |                            | ENROLLMENT INFORMAT        | ION  |
| First Name *    |                    |         |       | Grade *                    |                            | ~    |
| Middle Name     |                    |         |       | School *                   |                            | ~    |
| Last Name *     |                    |         |       | District                   | EXAMPLEVILLE PUBLIC SCHOOL | ls 🗸 |
| Suffix          |                    |         |       | District of<br>Residence * |                            | ~    |
| Gender *        |                    | ~       |       | School Year                | 2019-2020                  | ~    |
| Date of Birth * |                    |         |       | Local ID                   |                            |      |
|                 | AS                 | SIGN ID | RESET |                            |                            |      |

#### **GENERAL INFORMATION**

All asterisk (\*) fields must be completed; **First Name, Last Name, Gender and Date of Birth**. Enter the student's legal name, gender and birth date, (i.e. from birth certificate).

#### **ENROLLMENT INFORMATION**

All asterisk (\*) fields must be completed. **District** will be prepopulated with district name selected on the top district drop-down box. If user has access to more than one district, changing the district in the top drop-down and clicking on the **SELECT** button, will change the **District** in the **Enrollment Information**. There are drop-down boxes for **Grade**, **School**, **District of Residence and School Year**. **Local ID** is optional.

Click the **ASSIGN ID** button when all data has been entered to assign a student an ID number. Click the **RESET** button to clear all data and start over.

**NOTE:** It is possible a student entering a district/system as an HP or PK student may already have a student ID number. In this case the system may display a *near match* which the user must check in order to verify the number for the student; or the system will automatically assign the student the ID number that was found in the system. The number the system assigns to the student can be downloaded. If the result is a near match, please see section 2.2.3 for Resolving Near Matches.

After selecting the **ASSIGN ID** button, the system will return to the Home Screen/Batch Display Screen and display the batch which was just created. The **Add Person Online** batch will display with the **Batch Complete** status in the table. Selecting the **DOWNLOAD** link in the **Next Action** column will open a dialog box asking to either Open or Save the file.

#### Add Person Online Batch

|                           |               |                   |            |               |                | R            | efresh Status |
|---------------------------|---------------|-------------------|------------|---------------|----------------|--------------|---------------|
| Show 10 V entries Search: |               |                   |            |               |                |              |               |
| LAST UPDATED              | BATCH CREATED | BATCH TYPE        | BATCH INFO | DISTRICT CODE | STATUS 1       | RECORD COUNT | NEXT ACTION   |
| 09/19/2019                | 09/19/2019    | Add Person Online | 300097     | 55-0148-000   | Batch Complete | 1 of 1       | DOWNLOAD      |
| Showing 1 to 1 of 1 entri | es            |                   |            |               |                | Previ        | ous 1 Next    |

The downloaded file will be in text format (.txt) and will be the ADVISER Person ID file format. The ID number the system either created or found for the student will be in this file.

| apid_55-0148-000_300097_20194120_34107 PM.txt - Notepad |                                                                   |                                        |                                         |                            |   |  |  |  |
|---------------------------------------------------------|-------------------------------------------------------------------|----------------------------------------|-----------------------------------------|----------------------------|---|--|--|--|
| File Edit Format View Help                              |                                                                   |                                        |                                         |                            |   |  |  |  |
| PersonUniqueID P<br>PersonDateOfBirth<br>GradeLevel P   | ersonFirstName PersonLastName<br>PersonSchoolYear<br>ersonLocalId | PersonMiddleName<br>PersonDistrictCode | PersonNameSuffix<br>DistrictOfResidence | Gender<br>PersonSchoolCode | ^ |  |  |  |
| 6950098030 J<br>000 002 0                               | ason Snow D<br>5 JDS4615                                          | m 06/15/2009                           | 20192020 55-014                         | 8-000 55-0161-             |   |  |  |  |

#### 2.2.2 Upload File – Multiple Students

If the district/system has a Student Information System (SIS) that can extract a file for the student ID updates, it will more than likely be in the Legacy Student ID format that has been used that past several years.

For instructions on how to create a file for the Upload File process, see Appendix A.

The file should be extracted from the SIS in either the .tab, .txt or .csv format (not .html) and should not be "opened" once extracted from the SIS. If needing to view the contents of the file prior to uploading, the file **must be** imported into Excel to maintain the appropriate file formatting. Follow the instructions for importing a text file into Excel from Appendix B.

| UPLOAD FILE                  |                                        |        |
|------------------------------|----------------------------------------|--------|
| Template:                    | ADVISER Person ID<br>Legacy Student ID |        |
| Select a file to upload:     |                                        | Browse |
| Delimiter:                   | TAB<br>COMMA                           |        |
| Qualifier:                   | 11<br>T                                |        |
| First row contains headers?: | Yes<br>No                              |        |
| UPLOAD                       |                                        |        |

Template: Select the file format of the file to be uploaded

Select a file to upload: Browse local computer to locate the file to be uploaded Delimiter: Depending on the format of your file, select TAB for .txt, Select COMMA for .csv or .txt Text Qualifier: double quotes, single quote, or none

Select the qualifier type if the file exported from the Student Information System has text qualifiers (used in cases where the student's name might have a comma in it within a comma-separated values file) or leave blank if the file is exported with no qualifiers

**First row contains headers?:** Select either Yes or No Click the **UPLOAD** button to begin the upload process

While the file is processing, the Status will be **Waiting to Find Matches** while attempting to locate the students in the file.

| Click the <b>Ref</b>      | resh Status b                         | utton to re | <u>tresn the a</u>    | isplay.       |                         |               |              |
|---------------------------|---------------------------------------|-------------|-----------------------|---------------|-------------------------|---------------|--------------|
| EXAMPLEVILLE PUBLIC       | EXAMPLEVILLE PUBLIC SCHOOLS - 99-9999 |             |                       |               | EXAMPLEVILLE PU         | BLIC SCHOOL V | SELECT       |
|                           |                                       |             |                       |               |                         |               |              |
| DISTRICT CO               | DDE                                   | BATC        | HNUMBER               | BATCH STATUS  | 3                       |               |              |
| EXAMPLEVI                 | EXAMPLEVILLE PUBLIC SCHOOLS 🗸         |             |                       | All           | ~                       |               |              |
|                           |                                       |             |                       |               |                         |               |              |
| BATCH TYPI                | E                                     | FROM        | 1                     | то            |                         |               |              |
| All                       | All 🗸                                 |             | 08/23/2019 09/25/2019 |               |                         | SEARCH        |              |
|                           |                                       |             |                       |               |                         |               |              |
|                           |                                       |             |                       |               |                         |               |              |
|                           |                                       |             |                       |               |                         |               |              |
|                           |                                       |             |                       |               |                         | Re            | fresh Status |
| Show 10 V entrie          | 95                                    |             |                       |               |                         | Search:       |              |
| LAST UPDATED              | BATCH CREATED 1                       | BATCH TYPE  | BATCH INFO ↓↑         | DISTRICT CODE | STATUS 11               | RECORD COUNT  | NEXT ACTION  |
| 09/25/2019                | 09/25/2019                            | File Upload | 300103                | 99-9999       | Waiting to Find Matches | 550 of 550    |              |
| Showing 1 to 1 of 1 entri | ies                                   |             |                       |               |                         | Previo        | us 1 Next    |

When the upload is successful, a message like the one below should display.

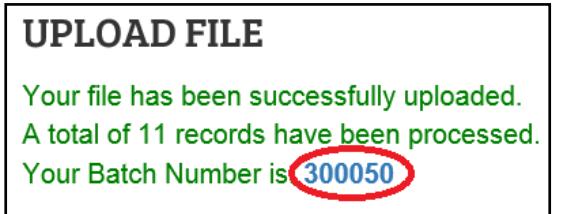

Click on the Batch Number to return to the Home Screen – Batch Display to view the upload status. When Batch Status is **Batch Complete**, the **DOWNLOAD** link in the NEXT ACTION column, can be selected to download the file.

|     |       | DEDC  |  |
|-----|-------|-------|--|
| ADV | IJLIN | FLIVA |  |

| Show 10 V entries Search: |                                    |             |            |               |                |              |                                  |  |  |
|---------------------------|------------------------------------|-------------|------------|---------------|----------------|--------------|----------------------------------|--|--|
| UPLOAD DATE               | BATCH CREATED $\downarrow\uparrow$ | BATCH TYPE  | BATCH INFO | DISTRICT CODE | STATUS 1       | RECORD COUNT | NEXT ACTION $\downarrow\uparrow$ |  |  |
| 08/13/2019                | 08/13/2019                         | File Upload | 300050     | 55-0148-000   | Batch Complete | 11 of 11     | DOWNLOAD                         |  |  |
| Showing 1 to 1 of 1 ent   | ries                               |             |            |               |                | Pre          | evious 1 Next                    |  |  |

The downloaded file will have all of the students and their ID numbers. Students in the file upload that did not have ID numbers entered for them, will have the numbers the system assigned to them in the file download.

When the file is downloaded, it will be in the ADVISER Person ID file format as a .csv file type and should be saved to the local computer rather than opened.

If needing to view the data in the download file to obtain ID numbers for students that did not have a number in the file upload, the file must be *imported* into Excel. **Do Not** double click on the file to open it. Follow the instructions for importing a text file into Excel in Appendix B.

#### 2.2.3 Reviewing Near Matches

During the file upload process or the online entry process, if students are found in the system that it cannot determine an exact match for, a **RESOLVE NEAR MATCHES** link will display in the **Next Action** column. The Status will be **Ready for User Review**. Click on the **RESOLVE NEAR MATCHES** button to continue the process.

| EXAMPLEVILLE                      | PUBLIC SCHOOLS |                    |                      |                         | EXAMPLEVILLE          | PUBLIC SCHOOL | selec          | т      |
|-----------------------------------|----------------|--------------------|----------------------|-------------------------|-----------------------|---------------|----------------|--------|
|                                   |                |                    |                      |                         |                       |               |                |        |
| DISTRICT C<br>EXAMPLEV<br>SCHOOLS | ODE            | • ВАТ              | CH NUMBER            |                         | TUS                   | ~             |                |        |
|                                   | È              | <b>FRO</b><br>▼ 08 | <b>M</b><br>/23/2019 | <b>TO</b><br>09/25/2019 | )<br>)                | SE            | ARCH           |        |
|                                   |                |                    |                      |                         |                       |               |                |        |
|                                   |                |                    |                      |                         |                       |               |                |        |
|                                   |                |                    |                      |                         |                       |               | Refresh Status |        |
| Show 10 V entri                   | BATCH CREATED  |                    |                      |                         | STATUS                | Search:       |                |        |
| 09/19/2019                        | 09/19/2019     | File Upload        | 300099               | 99-9999                 | Ready for User Review | 15 or 550     | RESOLVE NEAR M | ATCHES |
| Showing 1 to 1 of 1 enti          | ries           |                    |                      |                         |                       | F             | Previous 1 Nex | t      |

# A list of the students' records that are in the Near Match status will display

| Γ                                                                                                   | Review Near Matches                         |                 |            |     |  |            |   |             |             |        |                            |  |  |
|----------------------------------------------------------------------------------------------------|---------------------------------------------|-----------------|------------|-----|--|------------|---|-------------|-------------|--------|----------------------------|--|--|
| Show 10 v entries Search:                                                                           |                                             |                 |            |     |  |            |   |             |             |        |                            |  |  |
| Last Name 1 First Name 1 Middle Name 1 Suffix 1 Birth Date 1 Gender 1 District 1 School 1 LocalID 1 |                                             |                 |            |     |  |            |   |             |             |        |                            |  |  |
|                                                                                                    |                                             | Lewis           | Oliver     |     |  | MM/D/YYYY  | м | 99-9999-000 | 99-9999-001 | 753159 | <b>REVIEW &amp; SELECT</b> |  |  |
|                                                                                                    |                                             | Gray            | Dexter     |     |  | MM/DD/YYYY | м | 99-9999-000 | 99-9999-001 | 357951 | REVIEW & SELECT            |  |  |
|                                                                                                    |                                             | Riley           | Louise     |     |  | MM/DD/YYYY | F | 99-9999-000 | 99-9999-002 | 852456 | <b>REVIEW &amp; SELECT</b> |  |  |
| S                                                                                                   | Showing 1 to 3 of 3 entries Previous 1 Next |                 |            |     |  |            |   |             |             |        |                            |  |  |
|                                                                                                    | CAN                                         | CEL SELECTED RI | ECORDS RET | URN |  |            |   |             |             |        |                            |  |  |

Near Matches must be resolved before the process can complete. Click on the **REVIEW & SELECT** link in the far right column for each of the students to view the student from your batch and their near matches.

The **CANCEL SELECTED RECORDS** button will cancel all near matches in the list. No student data will be updated. District would need to return to these students and update them either in another file upload or individually.

The **RETURN** button will return to the Batch Display/Search screen.

#### 2.2.4 Resolving Near Matches

On the Review and Select Screen, the top record is the submission record, the data that was either in the file uploaded or the data entered in the online section. The bottom two records are students the system found that could be the same student as the submission record. Click on either the first name, last name or the **COMPARE** to continue.

#### **Review and Select Screen**

| Last Name                 |                                             | First Nam | ne        | Middl | e Name      | Suffix      | Birth Date   | Gender                      |               | District |                         | School    |        | LocalID    |      |
|---------------------------|---------------------------------------------|-----------|-----------|-------|-------------|-------------|--------------|-----------------------------|---------------|----------|-------------------------|-----------|--------|------------|------|
| Riley                     |                                             | Louise    |           | J     |             |             | 08/20/2003   | F                           | F 99-9999-000 |          | 99-9999-000 99-9999-002 |           | 2      | 753159     |      |
|                           |                                             |           |           |       |             |             |              |                             |               |          |                         |           |        |            |      |
| Show 10 V entries Search: |                                             |           |           |       |             |             |              |                             |               |          |                         |           |        |            |      |
| 11                        | Last I                                      | Name 🕼    | First Nan | ne ↓† | Middle Name | lî Suffix ↓ | Birth Date 🕼 | Gender $\downarrow\uparrow$ | Dist          | rict ↓↑  | School 🌐                | LocalID 🕼 | Match  | Probabilit | y ↓† |
| COMPARE                   | Rile                                        | Y         | Louise    |       |             |             | 08/20/2003   | f                           | 99-9          | 999-000  | 99-9999-00              | 2 753159  | 100.00 | )          |      |
| COMPARE                   | Rile                                        | Y         | Louise    |       | м           |             | 06/20/2003   | f                           | 79-0          | 079-000  | 79-0079-00              | 1         | 100.00 | )          |      |
| Showing 1 to 2            | Showing 1 to 2 of 2 entries Previous 1 Next |           |           |       |             |             |              |                             |               |          |                         |           |        |            |      |
| ВАСК С.                   | BACK CANCEL RECORD ASSIGN SELECTED ID       |           |           |       |             |             |              |                             |               |          |                         |           |        |            |      |

NOTE: The Assign Selected ID button is disabled on this screen. The only options available would be to click on the **BACK** button to go back to the list of near matches or click on the **CANCEL RECORD** button to cancel the record. Cancelling the record removes the near match and the student in the submission record does not get assigned or updated.

#### **Compare Screen**

The highlighted record in the top section below is the record that was selected to **Compare** from the previous screen and is the record that is in the **Near Match Record** section in this Side-by-Side view. This is the record system found.

The **Submission Record** is the student's information in the file upload or online entry.

The highlighted fields in the Side-by-Side view are the data that are different between the Submission Record and the Near Match Record.

| Show 10        | ✓ entries                           |              |                 |          |              |             |          |        |                          | :      | Search: |            |            |
|----------------|-------------------------------------|--------------|-----------------|----------|--------------|-------------|----------|--------|--------------------------|--------|---------|------------|------------|
| 11             | Last Name 斗                         | First Name 🕼 | Middle Name 🕼   | Suffix 1 | Birth Date ا | Gender 1    | District | .↓†    | School 4                 | Loc    | allD ↓† | Match Prob | ability ↓† |
| COMPARE        | Riley                               | Louise       | м               |          | 06/20/2003   | f           | 79-007   | 9-000  | 79-0079-0                | 01     |         | 100.00     |            |
| COMPARE        | Riley                               | Louise       |                 |          | 08/20/2003   | f           | 99-999   | 9-000  | <mark>9</mark> 9-9999-00 | 02 753 | 159     | 100.00     |            |
| Showing 1 to 2 | of 2 entries                        |              |                 |          |              |             |          |        |                          |        | I       | Previous   | Next       |
|                |                                     |              |                 |          |              |             |          |        |                          |        |         |            |            |
|                | SUBMISSION RECORD NEAR MATCH RECORD |              |                 |          |              |             |          |        |                          |        |         |            |            |
| FIRST NAME     | FIRST NAME Louise Louise            |              |                 |          |              |             |          |        |                          |        |         |            |            |
| LAST NAME      |                                     |              | Riley           |          |              |             | R        | iley   |                          |        |         |            |            |
| MIDDLE NAM     | ИE                                  |              |                 |          |              |             |          |        |                          |        |         |            |            |
| SUFFIX         |                                     |              |                 |          |              |             |          |        |                          |        |         |            |            |
| BIRTH DATE     |                                     |              | 08/20/2003      |          |              |             | 08       | /20/20 | 03                       |        |         |            |            |
| GENDER         |                                     |              | F               |          |              |             | f        |        |                          |        |         |            |            |
| DISTRICT       |                                     |              | 99-9999-0       | 00       |              |             | 99       | 9999   | 9-000                    |        |         |            |            |
| SCHOOL         |                                     |              | 99-9999-0       | 002      |              |             | 9        | 9-999  | 99-002                   |        |         |            |            |
| RESIDENT D     | DIST                                |              | 99-9999-0       | 00       |              |             | 9        | 9-999  | 99-000                   |        |         |            |            |
| GRADE          |                                     |              | 11              |          |              |             | 10       |        |                          |        |         |            |            |
| SCHOOL YE      | AR                                  |              | 20192020        |          |              |             | 20       | 18201  | 9                        |        |         |            |            |
| LOCAL ID       |                                     |              |                 |          |              |             | 75       | 53159  |                          |        |         |            |            |
| Person ID      |                                     |              |                 |          |              |             | 12       | 3456   | 7890                     |        |         |            |            |
| RECORD CR      | REATED                              |              | 10/4/2019 3:0   | 0:42 PM  |              |             | 7/2      | 25/201 | 8 7:50:50 AM             |        |         |            |            |
| LAST UPDAT     | TED                                 |              | 10/4/2019 3:0   | 0:42 PM  |              |             | 7/2      | 25/201 | 8 7:50:50 AM             |        |         |            |            |
|                |                                     | EXIT         | ICEL SUBMISSION | CREAT    |              | ASSIGN SELE | CTED ID  |        |                          |        |         |            |            |

Be sure to review all students' records in the Near Match to ensure the correct choice is made. Review the information carefully to determine if the Near Match is the same student as the Submission Record. The options on this page are:

Exit – if unsure and to go back to make another selection

**Cancel Submission** – which cancels the Near Match

**Create New ID** – if all near matches have been reviewed and none of them are the same student as in the submission record

Assign Selected ID - to update the selected ID number to the submission record data

When the Near Match is resolved, a screen like the one below should appear. The **DOWNLOAD** button can be selected to view the result.

|                           |                                    |                    |              |                 |                |              | Refresh     | Status |  |
|---------------------------|------------------------------------|--------------------|--------------|-----------------|----------------|--------------|-------------|--------|--|
| Show 10 V entries Search: |                                    |                    |              |                 |                |              |             |        |  |
| LAST UPDATED              | BATCH CREATED $\downarrow\uparrow$ | BATCH TYPE         | BATCH INFO 1 | DISTRICT CODE 1 | STATUS 1       | RECORD COUNT | NEXT ACTION |        |  |
| 10/25/2019                | 10/25/2019                         | Edit Person Online | 300171       | 99-9999-000     | Batch Complete | 1 of 1       | DOWNLOAD    |        |  |
| Showing 1 to 1 of 1 ent   | ries                               |                    |              |                 |                |              | Previous    | Next   |  |

# 2.3 Download Tab

# Download – Location

| AND DEPARTIENT.   |                             |
|-------------------|-----------------------------|
| ADVISER Person ID |                             |
|                   | Home Assign Download Search |
|                   | Location                    |

The **Download – Location** process will download a file for the district, school and school year selected in the dropdown boxes and in the chosen file format.

If user has access to more than one district, the desired district will need to be selected in the dropdown box in the upper right of the screen and click the **SELECT** button to confirm.

| EXAMPLEVILLE PUBLIC S | SCHOOLS 99-9999                                                         | EXAMPLEVILLE FUBLIC SCHOOLS V | SELECT |
|-----------------------|-------------------------------------------------------------------------|-------------------------------|--------|
| Download Loca         | tion                                                                    |                               |        |
| District              | EXAMPLEVILLE PUBLIC SCHOOLS V                                           |                               |        |
| School *              | All Schools<br>SECONDARY SCH AT RAYMOND<br>ELEMENTARY SCHOOL AT CERESCO |                               |        |
| School Year *         | 2019-2020<br>2018-2019                                                  |                               |        |
| Template * (          | ○ ADVISER Person ID<br>○ Legacy Student ID                              |                               |        |
|                       | DOWNLOAD                                                                |                               |        |

#### ADVISER PERSON ID

All schools within the chosen district will display in the School dropdown box. School year choices will begin with the 2018-2019 school forward. User can choose the file format, ADVISER Person ID or Legacy Student ID, for downloading the file.

Depending on the browser a dialog box will display asking the user what to do with the file. The download file will be in text format (.txt) and will include all students and their ID numbers that were assigned to the chosen district, school and school year.

To open the file in Excel, **DO NOT** "open" the file by simply double clicking on it. The file must be imported into Excel to make changes to the file. Follow the instructions for importing a text file into Excel from Appendix B.

## 2.4 Search Tab

#### Search - Student

| ALE ALE ALE ALE ALE ALE ALE ALE ALE ALE |      |        |                 |
|-----------------------------------------|------|--------|-----------------|
| ADVISER Person ID                       |      |        |                 |
|                                         | Home | Assign | Download Search |

The **Search – Student** process is for locating an ID number for a student or to assign/update a student's record.

There are two available searches, Basic Search and Advanced Search.

#### **Basic Search**

The Basic Search allows a search by the student information. Search with as many fields, with as much information as is known. Partial names can also be entered to search by as if there is a wildcard entered behind what is entered.

| INDIVIDUAL STUDENT S         | EARCH |
|------------------------------|-------|
| BASIC SEARCH ADVANCED SEARCH | сн    |
| Person ID                    |       |
| First Name                   |       |
| Middle Name                  |       |
| Last Name                    |       |
| Name Suffix                  |       |
| Gender                       |       |
| Date of Birth                |       |
| SEARCH Clear                 |       |

#### **Advanced Search**

The Advanced Search allows a search by student information and enrollment information. Search with as many fields, with as much information as is known. Again, partial names can be entered to search by as if there is a wildcard entered behind what is entered. A search can be done for students in any district or school year, and then edited to share them with your district.

| INDIVIDUAL          | STUDENT SEARCH      |                    |                             |
|---------------------|---------------------|--------------------|-----------------------------|
| BASIC SEARCH        | ADVANCED SEARCH     |                    |                             |
|                     | GENERAL INFORMATION |                    | ENROLLMENT INFORMATION      |
| Person ID           |                     | Grade Level        | ~                           |
| First Name          |                     | School Code        | ~                           |
| Middle              |                     | District Code      | EXAMPLEVILLE PUBLIC SCHOOLS |
| Last Name           |                     | Dist. of Residence | ~                           |
| Name Suffix         |                     | School Year        | 2019-2020 🗸                 |
| Gender              | ~                   | Local ID           |                             |
| Date of MN<br>Birth |                     |                    |                             |
| SEARCH              | CLEAR               |                    |                             |

When the search is complete, a list of students will display below. Each column has a sort feature which will assist the user in locating their student in the list. Click on the student's first or last name to display the Student Information screen.

| Show 10 V er  | Show 10 V entries Search: |              |                                  |             |          |              |                   |  |  |  |  |
|---------------|---------------------------|--------------|----------------------------------|-------------|----------|--------------|-------------------|--|--|--|--|
| Person ID 🛛 🗍 | Last Name 🗍 🏌             | First Name 🗍 | Middle Name $\downarrow\uparrow$ | Name Suffix | Gender 1 | Birth Date 1 | Match Probability |  |  |  |  |
| 6552976293    | Gray                      | Dexter       |                                  |             | Male     | 2015-01-01   | 72.00             |  |  |  |  |
| 1234567890    | Gray                      | Justus       |                                  |             | Male     | 1826-01-01   | 42.00             |  |  |  |  |
| 9987654321    | Gray                      | s            | R                                |             | Male     | 1826-01-01   | 42.00             |  |  |  |  |

#### **Student Information**

On the Student Information screen, the student's current information is displayed in the **General** and **Enrollment Information** sections. Below the **Batch Information** is the student's history. The **Person Information** will display history information regarding the student. The **District Information** will display the history information of the District/Districts the student has been reported. If the staff searching for the student has the appropriate access to the ADVISER Person ID collection, there is an **EDIT STUDENT** button at the bottom of the page.

| IERAL INFORM   | IATION   |       |                  |              |           |              |         | ENROLLM           | ENT IN | FORMATIO    | IN                 |             |         |             |                    |
|----------------|----------|-------|------------------|--------------|-----------|--------------|---------|-------------------|--------|-------------|--------------------|-------------|---------|-------------|--------------------|
| FIRST N        | AME      | D     | exter            |              |           |              |         | (                 | GRADE  | 1           | Kinderga           | rten (Fi    | ull Day | n           |                    |
| MIDDLE         | NAME     |       |                  |              |           |              |         | 5                 | снос   | DL CODE     | 002 ELE            | MENTA       | RY SC   | HOOL AT CEF | RESCO              |
| LAST NA        | ME       | G     | ray              |              |           |              |         | [                 | DISTRI | CT CODE     | 55-0161 I          | RAYMO       | ND CE   | ENTRAL PUBL | IC                 |
| SUFFIX         |          |       |                  |              |           |              |         |                   |        |             | SCHOOL             | .S          |         |             |                    |
| GENDER         | 2        | М     | ale              |              |           |              |         | F                 | RESIDE | ENCE        | 55-0161 F          | RAYMO<br>S  | ND CE   | INTRAL PUBL | IC                 |
| PERSON         | ID       | 6     | 552976293        |              |           |              |         | ş                 | снос   | DL YEAR     | 2019-202           | 0           |         |             |                    |
| CREATE         | D DATE   | 10    | )/28/2019 11:24  | :53 AM       |           |              |         | l                 | .OCAL  | ID          |                    |             |         |             |                    |
| BIRTH D        | ATE      | 01    | 1/01/2015        |              |           |              |         |                   |        |             |                    |             |         |             |                    |
| CH INFORMAT    | TCH #    | 30    | 00176            |              |           |              |         |                   |        |             |                    |             |         |             |                    |
| LAST UF        | DATED    | 10    | )/28/2019 11:24: | 53 AM        |           |              |         |                   |        |             |                    |             |         |             |                    |
| INPUT T        | YPE      | A     | dd Person Onlir  | ne           |           |              |         |                   |        |             |                    |             |         |             |                    |
| CREATE         | D BY     | ds    | schuyler_DA      |              |           |              |         |                   |        |             |                    |             |         |             |                    |
| CREATE         | D        | 10    | )/28/2019 10:49: | 48 AM        |           |              |         |                   |        |             |                    |             |         |             |                    |
| STATUS         |          | B     | atch Complete    |              |           |              |         |                   |        |             |                    |             |         |             |                    |
| SON INFORM     | ATION    | PERS  | ON UNIQUE ID     |              | LAST NAM  | ИE           | FIRST   | NAME              | MID    | DLE NAME    | SUF                | FIX         | DAT     | E OF BIRTH  | GEND               |
| /28/2019 11:24 | 53 AM    | 65529 | 76293            |              | Gray      |              | Dexter  |                   |        |             |                    |             | 01/0    | 1/2015      | Male               |
| TRICT INFORM   | ATION    |       |                  |              |           |              |         |                   |        |             |                    |             |         |             |                    |
| ST UPDATED     | PERSON   | D     | SCHOOL<br>YEAR   | DIST<br>CODI | RICT<br>E | SCHO<br>CODE | OL<br>E | BATCH<br>DETAIL I | D      | BATCH<br>ID | DISTRIC<br>RESIDEN | T OF<br>ICE |         | GRADE       | PERSON<br>LOCAL ID |
|                | 65529762 | 93    | 20192020         | 55-01        | 61-000    | 55-01        | 61-002  | 152092            |        | 300176      | 55-0161-           | 000         |         | KG          |                    |

## **Update Person Details**

The student's information can be edited on the screen. All of the fields except the Person ID field can be edited online, including assigning the student to the logged in user's district. Once the editing is complete, select the **UPDATE STUDENT** button.

| RAYMOND CENTR   | AL PUBLIC SCHOOLS [55-0161] |                   |                            |             | RAYMOND C     | ENTRAL PUB | LIC SCH( V | SELECT |
|-----------------|-----------------------------|-------------------|----------------------------|-------------|---------------|------------|------------|--------|
| UPDATE P        | ERSON DETAILS               |                   |                            |             |               |            |            |        |
|                 | GENERAL INFORMATION         |                   |                            | ENF         | ROLLMENT INFO | ORMATION   |            |        |
| First Name *    | Dexter                      |                   | Grade *                    | Kindergarte | n (Full Day)  | ~          |            |        |
| Middle Name     |                             |                   | School *                   | ELEMENTA    | RY SCHOOL A   | T CERES 🗸  |            |        |
| Last Name *     | Gray                        |                   | District                   | RAYMOND     | CENTRAL PUB   | LIC SCH( V |            |        |
| Suffix          |                             |                   | District of<br>Residence * | RAYMOND     | CENTRAL PUB   | LIC SCH( V |            |        |
| Gender *        | Male                        | ~                 | School Year *              | 2019-2020   |               | ~          |            |        |
| Date of Birth * | 2015-01-01                  |                   | Local ID                   |             |               |            |            |        |
| Person ID       | 6552976293                  |                   |                            |             |               |            |            |        |
|                 | UPDATE STUDENT Back t       | o Student Details |                            |             |               |            |            |        |

#### ADVISER PERSON ID

If a student is enrolled in more than one district or school during the same school year, both enrollments will be seen in the **Search**. For example, if a student is enrolled at a nonpublic system, but receives services from a public district, both the nonpublic system and the public district can have the student assigned to them at the same time.

|               |                        | ENROLLMENT INFORMAT | ON                                        |
|---------------|------------------------|---------------------|-------------------------------------------|
|               |                        |                     |                                           |
| FIRST NAME    | Dexter                 | GRADE               | Kindergarten (Full Day)                   |
| MIDDLE NAME   |                        | SCHOOL CODE         | 003 ELEMENTARY SCH AT VALPARAISO          |
| LAST NAME     | Gray                   | DISTRICT CODE       | 55-0161 RAYMOND CENTRAL PUBLIC<br>SCHOOLS |
| SUFFIX        |                        | RESIDENCE           | 55-0161 RAYMOND CENTRAL PUBLIC            |
| GENDER        | Male                   | DIST                | SCHOOLS                                   |
| PERSON ID     | 6552976293             | SCHOOL YEAR         | 2019-2020                                 |
| CREATED DATE  | 10/28/2019 11:24:53 AM | LOCAL ID            |                                           |
| BIRTH DATE    | 01/01/2015             |                     |                                           |
|               |                        |                     |                                           |
|               |                        |                     |                                           |
|               |                        |                     |                                           |
| CHINFORMATION |                        | GRADE               | Kindergarten (Full Day)                   |
|               | 200479                 | SCHOOL CODE         | 002 ELEMENTARY SCHOOL AT CERESCO          |
|               | 10/00/0010 10 00 01 DM | DISTRICT CODE       | 55-0161 RAYMOND CENTRAL PUBLIC            |
| LAST OPDATED  | 10/28/2019 12:28:31 PM |                     | SCHOOLS                                   |
| INPUT TYPE    | Edit Person Online     | RESIDENCE           | 55-0161 RAYMOND CENTRAL PUBLIC<br>SCHOOLS |
| CREATED BY    | dschuyler_DA           | SCHOOL VEAD         | 2019-2020                                 |
|               |                        | SCHOOL FEAR         | 2013-2020                                 |
| CREATED       | 10/28/2019 12:28:31 PM | 1.0.0.11.10         |                                           |

**Please Note:** If student is known to have transferred in from another Nebraska school, public or nonpublic, and a student ID number cannot be found, please contact the NDE Helpdesk at <u>ADVISERHelp@nebraska.gov</u> for assistance in locating the student. **DO NOT** assign a new ID number.

# 3 APPENDIX A

# 3.1 Creating a File for Upload

To create a file to upload, start with a blank Excel spreadsheet (or use the template file posted in the ADVISER Resources website at <a href="https://www.education.ne.gov/dataservices/adviser-resources/">https://www.education.ne.gov/dataservices/adviser-resources/</a>) and format all cells to text. To do this in most versions of Excel, highlight the entire blank spreadsheet by clicking on the box above the first row and to the left of the first column.

| F   | ب ک          | ⇒ - 🗳      | گ <del>-</del>      |                |                       |                        |          |           |            |               |                    | Book1 - Exc | el        |         |        |         |
|-----|--------------|------------|---------------------|----------------|-----------------------|------------------------|----------|-----------|------------|---------------|--------------------|-------------|-----------|---------|--------|---------|
| Fi  | ile Ho       | me Inse    | ert Page La         | ayout Fo       | ormulas               | Data Revi              | iew View | 🖓 Tell    | me what y  | ou want to do | •••                |             |           |         |        |         |
|     | 📔 🔏 Cut      |            | Calibri             | - 11           | ĂĂ                    | = =                    | ≫-       | Wrap Text |            | General       | -                  | ≠           |           | Normal  | Bad    |         |
| Pas | te<br>* Form | at Painter | в <i>I</i> <u>U</u> | •   🖽 •   •    | <u>∧</u> - <u>A</u> - | $\equiv \equiv \equiv$ | € →      | Merge & C | enter 🔹    | \$~%,         | €.0 .00<br>.00 →.0 | Conditional | Format as | Neutral | Calc   | ulation |
|     | Clipboard    | Gi         |                     | Font           | G.                    |                        | Alignmen | it        | r <u>s</u> | Number        | 5                  | ronnatung   | Table     |         | Styles |         |
| A1  | /            | •          | × 🗸                 | f <sub>x</sub> |                       |                        |          |           |            |               |                    |             |           |         |        |         |
|     | A            | В          | С                   | D              | E                     | F                      | G        | Н         | I          | J             | К                  | L           | М         | N       | 0      | Р       |
| 1   |              |            |                     |                |                       |                        |          |           |            |               |                    |             |           |         |        |         |

Right click anywhere within the highlighted spreadsheet and from the popup menu that will display, click the **Format Cells** 

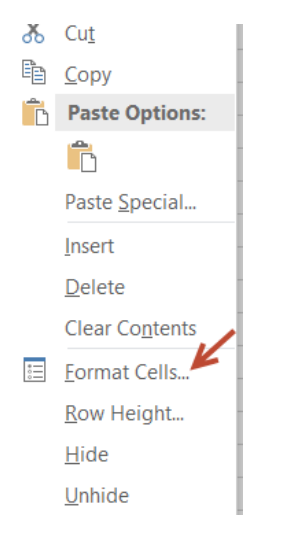

In the next popup box to display, click on **Text** and then click the **OK** button.

|                                                                                                    |           |                   | Forma           | t Cells                          |                            | ?                | ×  |
|----------------------------------------------------------------------------------------------------|-----------|-------------------|-----------------|----------------------------------|----------------------------|------------------|----|
| Number                                                                                                    | Alignment | Font              | Border          | Fill                             | Protection                 |                  |    |
| Category:<br>General<br>Number<br>Currency<br>Accounting<br>Date<br>Time<br>Percentage<br>Fraction<br>Scientific<br>Text<br>Special<br>Custom |           | Text fo<br>The ce | ormat cells are | treated as tex<br>exactly as ent | t even when a num<br>ered. | ber is in the ce |    |
|                                                                                                    |           |                   |                 |                                  | ОК                         | Canc             | el |

A header row can be added in the first row to help the creator know what data to enter in each of the columns. Then follow the example data from the Record Layouts below for the file format chosen and enter the data in the cells following the Sample Data.

When all students' data has been entered into the file, choose **Save as** to save the file as a .csv file. Instructions for saving the file can be found in the instructions for importing a text file into Excel in Appendix B. There is no specific naming convention for the file name.

## 3.1.1 File Formats for File Upload – ADVISER Person ID or Legacy Student ID

#### **ADVISER Person ID file format**

File will need to be in either a .csv, .tab or .txt file type.

# **Detailed Record Layout**

| Column Letter or Number | Field       | Required | Data Type | Notes/Format Details               | Sample Data |
|-------------------------|-------------|----------|-----------|------------------------------------|-------------|
|                         | Name        |          |           |                                    |             |
| Column A or 1           | Person      | No       | VarChar   | Leave blank if this student has    | 6789012345  |
|                         | Unique ID   |          | (10)      | not yet been assigned an NDE       |             |
|                         |             |          |           | Student ID. Once assigned, all     |             |
|                         |             |          |           | subsequent submissions for         |             |
|                         |             |          |           | this student should include the    |             |
|                         |             |          |           | assigned NDE Student ID.           |             |
| Column B or 2           | Person      | Yes      | VarChar   | Student's Legal First Name         | John        |
|                         | First       |          | (75)      |                                    |             |
|                         | Name        |          |           |                                    |             |
| Column C or 3           | Person      | Yes      | VarChar   | Student's Legal Last Name          | Doe         |
|                         | Last Name   |          | (75)      |                                    |             |
| Column D or 4           | Person      | No       | VarChar   | Student's Middle Name or           | М           |
|                         | Middle      |          | (75)      | Initial                            |             |
|                         | Name        |          |           |                                    |             |
| Column E or 5           | Person      | No       | VarChar   | Student's Suffix, (e.g., Jr., Sr., | Jr          |
|                         | Name        |          | (10)      | 111)                               |             |
|                         | Suffix      |          |           |                                    |             |
| Column F or 6           | Gender      | Yes      | VarChar   | M/F                                | М           |
|                         |             |          | (20)      |                                    |             |
| Column G or 7           | Person      | Yes      | VarChar   | Required Format:                   | 01/30/1994  |
|                         | Date of     |          | (10)      | MM/DD/YYYY                         |             |
|                         | Birth       |          |           |                                    |             |
| Column H or 8           | Person      | Yes      | VarChar   | Both years during the current      | 20192020    |
|                         | School      |          | (8)       | school year (e.g., 20192020)       |             |
|                         | Year        |          |           |                                    |             |
| Column I or 9           | Person      | Yes      | VarChar   | Nine Digit Current District in     | 99-9999-000 |
|                         | District    |          | (11)      | which Student is Enrolled with     |             |
|                         | Code        |          |           | (must have leading ages if         |             |
|                         |             |          |           | (must have leading zero in         |             |
|                         |             |          |           | applicable)                        |             |
| Column Lor 10           | District of | Vos      | VarChar   | Nine Digit District in Which the   | 99-9999-000 |
|                         | Residence   | 103      | (11)      | Student Lives with hyphens         | 55 5555 000 |
|                         | nesidence   |          | (11)      | (e.g., 99-9999-000) (must have     |             |
|                         |             |          |           | leading zero if applicable)        |             |
| Column K or 11          | Person      | Yes      | VarChar   | Nine Digit School Building in      | 99-9999-001 |
|                         | School      |          | (11)      | Which Student is Enrolled with     |             |
|                         | Code        |          |           | hyphens (e.g., 99-9999-001)        |             |
|                         |             |          |           | (must have leading zero if         |             |
|                         |             |          |           | applicable)                        |             |

| Column Letter or Number | Field    | Required | Data Type | Not  | tes/   | Format Details          | Sample Data |
|-------------------------|----------|----------|-----------|------|--------|-------------------------|-------------|
|                         | Name     |          |           |      |        |                         |             |
| Column L or 12          | Grade    | Yes      | VarChar   | I    | HP     | Half-Day                | 09          |
|                         | Level    |          | (20)      |      |        | Prekindergarten         |             |
|                         |          |          |           | I    | РК     | Prekindergarten         |             |
|                         |          |          |           | 1    | НΚ     | Half-Day                |             |
|                         |          |          |           |      |        | Kindergarten            |             |
|                         |          |          |           | I    | KG     | Kindergarten            |             |
|                         |          |          |           | (    | 01     | Grade 1                 |             |
|                         |          |          |           | (    | 02     | Grade 2                 |             |
|                         |          |          |           | (    | 03     | Grade 3                 |             |
|                         |          |          |           | (    | 04     | Grade 4                 |             |
|                         |          |          |           | (    | 05     | Grade 5                 |             |
|                         |          |          |           | (    | 06     | Grade 6                 |             |
|                         |          |          |           | (    | 07     | Grade 7                 |             |
|                         |          |          |           | (    | 08     | Grade 8                 |             |
|                         |          |          |           | (    | 09     | Grade 9                 |             |
|                         |          |          |           |      | 10     | Grade 10                |             |
|                         |          |          |           |      | 11     | Grade 11                |             |
|                         |          |          |           |      | 12     | Grade 12                |             |
|                         |          |          |           | 1    | PS     | Postsecondary           |             |
|                         |          |          |           | /    | AE     | Adult Education         |             |
| Column M or 13          | Person   | No       | VarChar   | Stu  | Ident  | Local ID number         | 123467      |
|                         | Local ID |          | (25)      | IDι  | used   | in the district student |             |
|                         |          |          |           | info | orma   | ation system (SIS) to   |             |
|                         |          |          |           | uni  | iquel  | y identify the student. |             |
|                         |          |          |           | Thi  | s fiel | d provides a means to   |             |
|                         |          |          |           | imp  | port   | student data from the   |             |
|                         |          |          |           | Uni  | iq-ID  | System back into the    |             |
|                         |          |          |           | dist | trict  | SIS.                    |             |

## Legacy Student ID

The Legacy Student ID format is the same as the one that has been used the last few years and is probably the format that the Student Information Systems are currently exporting.

File will need to be saved as a .csv, .tab or .txt file type.

#### **Detailed Record Layout**

| Column Letter or Number | Field<br>Name                | Required | Data Type       | Notes/Format Details                                                                           | Sample Data |
|-------------------------|------------------------------|----------|-----------------|------------------------------------------------------------------------------------------------|-------------|
| Column A or 1           | Record<br>Type               | Yes      | VarChar<br>(2)  | Always "ID".                                                                                   | ID          |
| Column B or 2           | Current<br>School<br>Code    | Yes      | VarChar<br>(6)  | School Code of school in which<br>student is currently enrolled.<br>(Must have leading zeros.) | 001         |
| Column C or 3           | Resident<br>District<br>Code | Yes      | VarChar<br>(8)  | District Code of district in which student currently resides.                                  | 99-9999     |
| Column D or 4           | Last Name                    | Yes      | VarChar<br>(60) | Student's Legal Last Name                                                                      | Doe         |
| Column E or 5           | First<br>Name                | Yes      | VarChar<br>(60) | Student's Legal First Name                                                                     | John        |
| Column F or 6           | Middle<br>Initial            | No       | VarChar<br>(60) | Student's Middle Name or<br>Initial                                                            | М           |
| Column G or 7           | Name<br>Suffix               | No       | VarChar<br>(10) | Student's Suffix, (e.g., Jr., Sr.,<br>III)                                                     | Jr          |
| Column H or 8           | Gender                       | Yes      | VarChar<br>(6)  | M/F                                                                                            | М           |
| Column I or 9           | Date of<br>Birth             | Yes      | VarChar<br>(10) | Required format:<br>"mm/dd/yyyy"                                                               | 01/30/1994  |

| Column Letter or Number | Field      | Required | Data Type | Notes/Format Details            | Sample Data |
|-------------------------|------------|----------|-----------|---------------------------------|-------------|
|                         | Name       |          |           |                                 |             |
| Column J or 10          | Current    | Yes      | VarChar   | Valid Values:                   | 09          |
|                         | Grade      |          | (2)       | HP Half-Day                     |             |
|                         | Level      |          |           | Prekindergarten                 |             |
|                         |            |          |           | PK Prekindergarten              |             |
|                         |            |          |           | HK Half-Day                     |             |
|                         |            |          |           | Kindergarten                    |             |
|                         |            |          |           | KG Kindergarten                 |             |
|                         |            |          |           | 01 Grade 1                      |             |
|                         |            |          |           | 02 Grade 2                      |             |
|                         |            |          |           | 03 Grade 3                      |             |
|                         |            |          |           | 04 Grade 4                      |             |
|                         |            |          |           | 05 Grade 5                      |             |
|                         |            |          |           | 06 Grade 6                      |             |
|                         |            |          |           | 07 Grade 7                      |             |
|                         |            |          |           | 08 Grade 8                      |             |
|                         |            |          |           | 09 Grade 9                      |             |
|                         |            |          |           | 10 Grade 10                     |             |
|                         |            |          |           | 11 Grade 11                     |             |
|                         |            |          |           | 12 Grade 12                     |             |
|                         |            |          |           | PS Postsecondary                |             |
|                         |            |          |           | AE Adult Education              |             |
| Column K or 11          | Local      | Yes      | VarChar   | ID used in the district student | 123467      |
|                         | Student ID |          | (20)      | information system (SIS) to     |             |
|                         |            |          |           | uniquely identify the student.  |             |
|                         |            |          |           | This field provides a means to  |             |
|                         |            |          |           | import student data from the    |             |
|                         |            |          |           | district SIS                    |             |
| Column Lor 12           | Social     | No       | VarChar   | Ontional                        | (blank)     |
|                         | Security   | NU       |           |                                 | (Marik)     |
|                         | Number     |          | (++)      |                                 |             |

| Field       | Required                             | Data Type                                         | Notes/F                                                                                                    | ormat Details                                                                                                    | Sample Data                                                                                                    |
|-------------|--------------------------------------|---------------------------------------------------|----------------------------------------------------------------------------------------------------|----------------------------------------------------------------------------------------------------|----------------------------------------------------------------------------------------------------|
| Name        |                                      |                                                   |                                                                                                    |                                                                                                    |                                                                                                    |
| Race /      | No                                   | VarChar                                           | NOTE: A                                                                                                    | though the following                                                                                                    | (blank)                                                                                                    |
| Ethnicity   |                                      | (4)                                               | values re                                                                                                    | emain valid, NDE                                                                                                    |                                                                                                    |
|             |                                      |                                                   | recomm                                                                                                    | ends leaving                                                                                                    |                                                                                                    |
|             |                                      |                                                   | Race/Eth                                                                                                    | nicity blank on future                                                                                                    |                                                                                                    |
|             |                                      |                                                   | submissi                                                                                                    | ons.                                                                                                    |                                                                                                    |
|             |                                      |                                                   | Valid Val                                                                                                    | ues:                                                                                                    |                                                                                                    |
|             |                                      |                                                   | blank                                                                                                    |                                                                                                    |                                                                                                    |
|             |                                      |                                                   | AM                                                                                                    | American Indian or                                                                                                    |                                                                                                    |
|             |                                      |                                                   |                                                                                                    | Alaska Native                                                                                                    |                                                                                                    |
|             |                                      |                                                   | AS                                                                                                    | Asian or Pacific                                                                                                    |                                                                                                    |
|             |                                      |                                                   |                                                                                                    | Islander                                                                                                    |                                                                                                    |
|             |                                      |                                                   | BL                                                                                                    | Black (Not                                                                                                    |                                                                                                    |
|             |                                      |                                                   |                                                                                                    | Hispanic)                                                                                                    |                                                                                                    |
|             |                                      |                                                   | HI                                                                                                    | Hispanic                                                                                                    |                                                                                                    |
|             |                                      |                                                   | WH                                                                                                    | White (Not                                                                                                    |                                                                                                    |
|             |                                      |                                                   |                                                                                                    | Hispanic)                                                                                                    |                                                                                                    |
|             |                                      |                                                   | PI                                                                                                    | Native Hawaiian or                                                                                                    |                                                                                                    |
|             |                                      |                                                   |                                                                                                    | Other Pacific                                                                                                    |                                                                                                    |
|             |                                      |                                                   |                                                                                                    | Islander                                                                                                    |                                                                                                    |
| NDE         | No                                   | VarChar                                           | Leave bla                                                                                                    | ank if this student has                                                                                                    | 6789012345                                                                                                    |
| Student ID  |                                      | (25)                                              | not yet t                                                                                                    | een assigned an NDE                                                                                                    |                                                                                                    |
|             |                                      |                                                   | Student                                                                                                    | ID. Once assigned, all                                                                                                    |                                                                                                    |
|             |                                      |                                                   | subseque                                                                                                    | ent submissions for                                                                                                    |                                                                                                    |
|             |                                      |                                                   |                                                                                                    |                                                                                                    |                                                                                                    |
| Current     | Voc                                  | VarChar                                           | District (                                                                                                    | Tada of district in                                                                                                    | 00.0000                                                                                                    |
| District of | 165                                  |                                                   | which st                                                                                                    | udent is currently                                                                                                    | 99-9999                                                                                                    |
| Becord      |                                      | (8)                                               | enrolled                                                                                                    | duent is currently                                                                                                    |                                                                                                    |
| Current     | Voc                                  | VarChar                                           | Boquiros                                                                                                    | format: a "hunu"                                                                                                    | 2020                                                                                                    |
| School      | res                                  | varChar<br>(10)                                   | Required                                                                                                    | ling" yoar of school                                                                                                    | 2020                                                                                                    |
| Voor        |                                      | (10)                                              | vear for                                                                                                    | evample "2020" for                                                                                                    |                                                                                                    |
| i cai       |                                      |                                                   | 2019-20                                                                                                    | 2020 101<br>20                                                                                                    |                                                                                                    |
|             | Field<br>Name<br>Race /<br>Ethnicity | FieldRequiredNameNoRace /<br>EthnicityNoEthnicity | Field<br>NameRequired<br>Pata TypeRace /<br>EthnicityNoVarChar<br>(4)Race /<br>EthnicityNoVarChar<br>(4)NoVarChar<br>(4)VarChar<br>(4)NDE<br>Student IDNoVarChar<br>(25)Current<br>District of<br>RecordYesVarChar<br> | Field<br>NameRequired<br>Pata TypeNotes/For<br>Notes/For<br>Student IDNotes/For<br>VarChar<br>(25)Notes/For<br>Pices/For<br>Student<br>Student<br>Student<br>Student<br>Student<br>Student<br>Notes/For<br>Pices/For<br>SchoolNotes/For<br>Notes/For<br>Pices/For<br>Pices/For <b< th=""><th>Field<br/>NameRequiredData TypeNotes/Format DetailsRace /<br/>EthnicityNoVarChar<br/>(4)NOTE: Although the following<br/>values remain valid, NDE<br/>recommends leaving<br/>Race/Ethnicity blank on future<br/>submissions.<br/>Valid Values:blankA<br/>American Indian or<br/>Alaska NativeASAsian or Pacific<br/>IslanderBL<br/>Black (Not<br/>Hispanic)Black (Not<br/>Hispanic)NDE<br/>Student IDNoVarChar<br/>(25)NDE<br/>Student IDNoVarChar<br/>(25)Current<br/>District of<br/>RecordYesVarChar<br/>(8)Current<br/>School<br/>YearYesVarChar<br/>(10)Current<br/>School<br/>YearYesVarChar<br/>(10)Current<br/>District of<br/>YearYesVarChar<br/>(10)Current<br/>School<br/>YearYesVarChar<br/>(10)Current<br/>YearYesVarChar<br/>(10)Current<br/>YearYesVarChar<br/>(10)Current<br/>YearYesVarChar<br/>(10)Current<br/>YearYesVarChar<br/>(10)Current<br/>YearYesVarChar<br/>(10)Current<br/>YearYesVarChar<br/>(10)Current<br/>YearYesVarChar<br/>(10)Current<br/>YearYesVarChar<br/>(10)Current<br/>YearYesVarChar<br/>(10)Current<br/>YearYesVarChar<br/>(10)Current<br/>YearYesVarChar<br/>(10)Current<br/>YearYesVarChar<br/>(10)Current<br/>YearYesVarChar<br/>(10)</th></b<> | Field<br>NameRequiredData TypeNotes/Format DetailsRace /<br>EthnicityNoVarChar<br>(4)NOTE: Although the following<br>values remain valid, NDE<br>recommends leaving<br>Race/Ethnicity blank on future<br>submissions.<br>Valid Values:blankA<br>American Indian or<br>Alaska NativeASAsian or Pacific<br>IslanderBL<br>Black (Not<br>Hispanic)Black (Not<br>Hispanic)NDE<br>Student IDNoVarChar<br>(25)NDE<br>Student IDNoVarChar<br>(25)Current<br>District of<br>RecordYesVarChar<br>(8)Current<br>School<br>YearYesVarChar<br>(10)Current<br>School<br>YearYesVarChar<br>(10)Current<br>District of<br>YearYesVarChar<br>(10)Current<br>School<br>YearYesVarChar<br>(10)Current<br>YearYesVarChar<br>(10)Current<br>YearYesVarChar<br>(10)Current<br>YearYesVarChar<br>(10)Current<br>YearYesVarChar<br>(10)Current<br>YearYesVarChar<br>(10)Current<br>YearYesVarChar<br>(10)Current<br>YearYesVarChar<br>(10)Current<br>YearYesVarChar<br>(10)Current<br>YearYesVarChar<br>(10)Current<br>YearYesVarChar<br>(10)Current<br>YearYesVarChar<br>(10)Current<br>YearYesVarChar<br>(10)Current<br>YearYesVarChar<br>(10) |

# 3.1.2 Editing an Existing File for Upload

If needing to edit an existing text file (.txt, .tab or .csv) from a previous school year's student ID update **DO NOT** "open" the file by simply double clicking on it. The file must be imported into Excel to make changes to the file. Follow the instructions for importing a text file into Excel from Appendix B.

When all data is complete in the file, the file will need to be saved again (**Save as**) as a .csv. Instructions for saving the file again can be found in the instructions in Appendix B. There is no specific naming convention for the file name.

# 4 APPENDIX B

#### 4.1 STEPS TO IMPORTING .csv or .txt file with Microsoft Excel

In order to edit a .csv or .txt file, the file must first be **imported** into Excel. **Do Not OPEN** a CSV or TXT file by double clicking on the file. Once the corrections have been made, the file will need to be saved again as a CSV (Comma Delimited) (\*.csv).

Below are separate instructions for each version of Excel on how to IMPORT a .csv file.

## A. Microsoft Excel 2007-2013

B. Microsoft Excel 1997-2003

#### 4.2 Using Microsoft Excel 2007, 2010 and 2013

**NOTE:** The steps below will work with the 2007-2013 Versions of Excel, though the program look and feel may be slightly different.

- 1. Open a blank Excel spreadsheet.
- 2. Select the **Data** tab from the top on the screen.

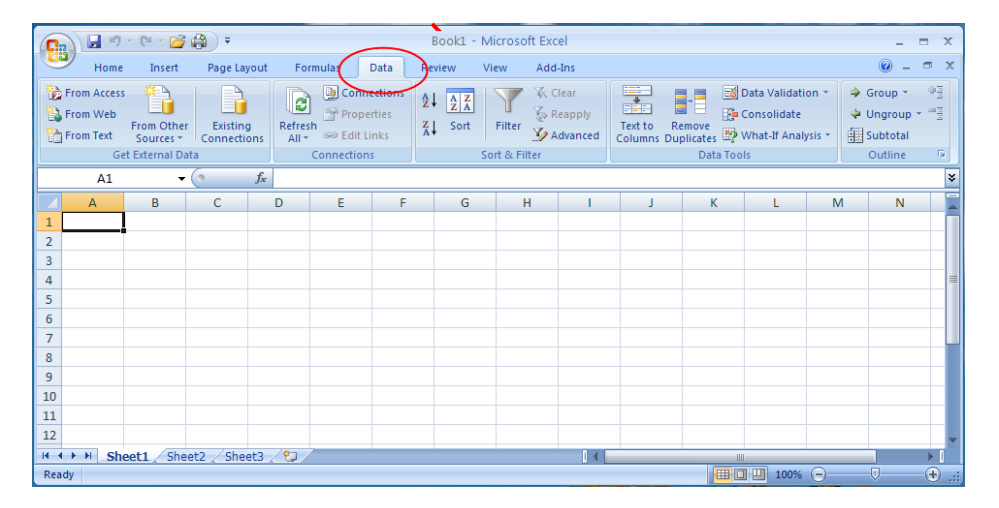

3. In the Get External Data group, click From Text.

| 0   | 39-                         | (- 13)                  | <b>#</b> ) =            |                  |                                     | Book2 -                                                                                                    | Microsof    | t Excel                        |
|-----|-----------------------------|-------------------------|-------------------------|------------------|-------------------------------------|----------------------------------------------------------------------------------------------------|-------------|--------------------------------|
| 9   | Home                        | Insert                  | Page Layout             | Formulas         | Data                                | Review                                                                                                    | View        | Add-Ins                        |
| Fro | m Access<br>m Web<br>m Text | From Other<br>Sources * | Existing<br>Connections | Refresh<br>All * | onnections<br>operties<br>lit Links | $\begin{array}{c} A \downarrow \\ Z \downarrow \\ Z \downarrow \\ A \downarrow \\ A \downarrow \\ Sort \\ \end{array}$ | Filter      | K Clear<br>Reapply<br>Advanced |
|     | Get                         | External Dat            | a                       | Connect          | tions                               |                                                                                                    | Sort & Filt | er                             |
|     | A1                          | <b>•</b> (              | f <sub>x</sub>          |                  |                                     |                                                                                                    |             |                                |
| 4   | А                           | В                       | С                       | DE               | F                                   | G                                                                                                    | н           | 1                              |
| 1   |                             |                         |                         |                  |                                     |                                                                                                    |             |                                |
| 2   |                             |                         |                         |                  |                                     |                                                                                                    |             |                                |
| 3   |                             |                         |                         |                  |                                     |                                                                                                    |             |                                |
| 4   |                             |                         |                         |                  |                                     |                                                                                                    |             |                                |

4. Browse to find the file (.csv or .txt) and click the Import button.
 Note: If the file does not appear; make sure All Files (\*) is selected from the file drop down.

| V NSSRS Files             |                                | Search NSSRS Files            | Q                         |     |
|---------------------------|--------------------------------|-------------------------------|---------------------------|-----|
| Drganize 🔻 New folder     |                                | # • <b>[]</b>                 | 0                         |     |
| 🕱 Microsoft Office Excel  | 99-9999_STUDENT_2              | 00907271031.CSV               |                           |     |
| 🔆 Favorites               | E                              |                               |                           |     |
| Recently Changed          |                                |                               |                           |     |
| Marktop                   |                                |                               |                           |     |
|                           |                                |                               |                           |     |
|                           |                                |                               |                           |     |
|                           |                                |                               |                           |     |
| 🗐 Libraries               | -                              |                               | Text Files (*.prn;*.txt;* | .cs |
| File <u>n</u> ame: 99-999 | 9_STUDENT_200907271031.CSV - T | ext Files (*.prn;*.txt;*.csv) | All Files (* *)           |     |
|                           | Tools                          | Import Cancel                 |                           |     |

5. The Text Import Wizard will appear. The **Delimited** radial button is already selected. Click **Next**.

| Text Import Wizard - Step 1 of 3                                                                | 2     | x   |
|-------------------------------------------------------------------------------------------------|-------|-----|
| The Text Wizard has determined that your data is Delimited.                                     |       |     |
| If this is correct, choose Next, or choose the data type that best describes your data.         |       |     |
| Original data type                                                                              |       |     |
| Choose the file type that best describes your data:                                             |       |     |
| <ul> <li>Fixed width - Fields are aligned in columns with spaces between each field.</li> </ul> |       |     |
|                                                                                                 |       |     |
| Start import at row: 1 🚔 File origin: 437 : OEM United States                                   |       | -   |
|                                                                                                 |       |     |
|                                                                                                 |       |     |
| Preview of file C:\Users\Aimee\Desktop\WSSRS Files\99-9999_STUDENT_200907271031.CSV.            |       |     |
| 1 DISTRICT CODE.LOCATION CODE.SCHOOL YEAR DATE.STUDENT ID.SOCIAL SEC                            | URITY |     |
| 299-9999,001,2010-06-30,4948002518,,,,,,11,,,,1995-04-28,F,,,,,,,                               | ,,,WH |     |
| 4                                                                                               |       |     |
| <u></u>                                                                                         |       | -   |
|                                                                                                 |       | •   |
| Cancel < Back Next >                                                                            | Eini  | ish |
|                                                                                                 |       |     |

Check the Comma checkbox. Leave the Tab box selected. Click Next.
 NOTE: The data in the preview window should display in columns if the correct delimiter (tab or comma) is selected.

| Text Import Wizard - Step 2 of 3                                          | 2 S                                                                |
|---------------------------------------------------------------------------|--------------------------------------------------------------------|
| This screen lets you set the delimiters your de below.                    | ata contains. You can see how your text is affected in the preview |
| Delemters<br>Tab<br>Semicolon<br>Comma<br>Space<br>Other:<br>Data greview | e delimiters as one                                                |
| DISTRICT_CODE LOCATION_CODE SC<br>99-9999 001 21                          | CHOOL_YEAR_DATE STUDENT_ID SOCIAL_SECURITY_NUM                     |
| < []                                                                      | Cancel < Back Next > Finish                                        |

7. Select all of the data in the **Data preview** window by using the scroll bar underneath. Only the first column is currently selected.

| nis screen lets you select each co<br>Column data format                        | lumn and set the Data Format.                  |                                     |                         |              |
|---------------------------------------------------------------------------------|------------------------------------------------|-------------------------------------|-------------------------|--------------|
| General                                                                         |                                                |                                     |                         |              |
| Text                                                                            | 'General' converts numeric val                 | lues to numbers,                    | date values to da       | tes, and all |
| Date: MDY                                                                       | remaining values to text.                      | Advanced                            | L                       |              |
| Do not import column (skip)                                                     |                                                |                                     |                         |              |
| lata preview                                                                    |                                                |                                     |                         |              |
| lata greview                                                                    | General                                        | General                             | General                 |              |
| Nata preview<br>Seneral Seneral<br>DISTRICT_CODE LOCATION                       | CODE SCHOOL_YEAR_DATE                          | General<br>STUDENT_ID               | Ceneral<br>SOCIAL_SECUR | RITY_NUR /   |
| ata greview<br>General General<br>DISTRICT_CODE<br>DOCATION_<br>001             | CODE SCHOOL YEAR DATE                          | General<br>STUDENT_ID<br>4948002518 | General<br>SOCIAL_SECUR | LITY_NU      |
| ata greview<br>Seneral Seneral<br>DISTRICT_CODE LOCATION<br>99-9399 DOI         | CODE SCHOOL YEAR DATE<br>2010-06-30            | General<br>STUDENT_ID<br>4948002518 | Seneral<br>SOCIAL_SECUP | RITY_NUR     |
| ata greview<br><u>Seneral</u><br>DISTRICT_CODE<br>DODE<br>DOD<br>DOD<br>DOD     | CODE SCHOOL_YEAR_DATE<br>2010-06-30            | Ceneral<br>STUDENT_ID<br>4948002518 | General<br>SOCIAL_SECUP | NUTY_NUP     |
| Aata greview<br><u>Eeneral Eeneral</u><br>DOISTRICT_CODE<br>JOCATION<br>99-9999 | General<br>CODE SCHOOL_YEAR_DATE<br>2010-06-30 | Ceneral<br>STUDENT_ID<br>4948002518 | Seneral<br>Social_SECUR | RITY_NUR     |

Scroll to the very last column, click the **SHIFT** key on your keyboard and click on the last column. This will select all of the data.

| oiumn data format<br>● <u>G</u> eneral<br>● <u>T</u> ext  | 'General' converts numeric values to numbers, date values to dates, and all remaining values to text. |
|-----------------------------------------------------------|----------------------------------------------------------------------------------------------------|
| Do not import column (skip)                               | Advanced                                                                                              |
| (aup)                                                     |                                                                                                    |
|                                                           |                                                                                                    |
|                                                           |                                                                                                    |
| lata menjew                                               |                                                                                                    |
| lata preview                                              |                                                                                                    |
| lata preview<br>General General                           | beneral Demaral                                                                                       |
| Data greview<br>Reneral Ceneral<br>SON_CODE HOME_SCHOOLED | Deneral Ceneral                                                                                       |
| bata greview<br>Zeneral Ceneral<br>SON_CODE HOME_SCHOOLED | Peneral Feneral<br>INDICATOR FUNDING_DISTRICT_CODE CTE_INDICATOR                                      |

8. Change the data format to text by selecting the **Text** radial button. Click the **Finish** button. All columns should have the **Text** heading.

| Text     Text     Text     Text       DISTRICT_CODE     LOCATION_CODE     SCHOOL_YEAR_DATE     STUDENT_ID     SOCIAL_SECURITY_NTH       99-9999     001     2010-06-30     4948002518     Image: Constraint of the security_NTH | © General<br>© General<br>© Text<br>© Date: MDY<br>© Do not import co | Iumn (skip)        | 'General' converts numeric va<br>remaining values to text. | lues to numbers,   | date values to dates, and all |
|----------------------------------------------------------------------------------------------------|-----------------------------------------------------------------------|--------------------|------------------------------------------------------------|--------------------|-------------------------------|
| 5353335 DUI 2010-08-30 4346002316                                                                                                    | Data <u>p</u> review                                                  |                    |                                                            |                    |                               |
|                                                                                                    | Data preview                                                          | Text<br>LOCATION_C | Text<br>ODE SCHOOL_YEAR_DATE                               | Text<br>STUDENT_ID | Text<br>SOCIAL_SECURITY_NU    |

9. The **Existing worksheet:** can be left selected as the worksheet the data will be imported into. Select **OK**.

| Import Data                        | ବୃ | 23   |
|------------------------------------|----|------|
| Where do you want to put the data? |    |      |
| =\$A\$1                            |    |      |
| New worksheet                      |    |      |
| Properties OK                      | Са | ncel |

# **4.2.1** Tip: To Replace Column Headings with numbers instead of letters (Optional):

Microsoft 2007: Click the "Office" button, then Options, then Formulas = R1C1 Reference Style Microsoft 2010 and 2013: Click the "File" Tab, then Options, then Formulas = R1C1 Reference Style

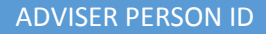

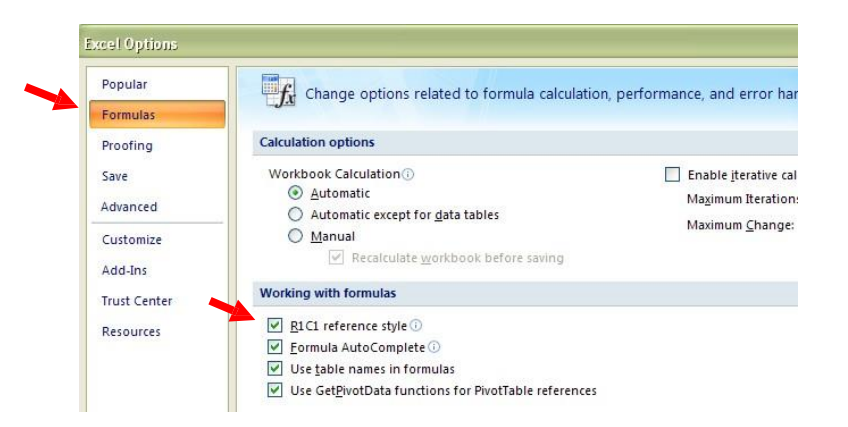

## 4.2.2 Saving Corrections

Once the file has been imported into Excel, the data can be reviewed for accuracy, corrections can be made or records can be deleted.

Follow the steps below to save the file as a **.csv** (comma separated value) when changes have been completed.

1. Click on File (in 2007 click on the "Office Button") and choose Save As from the menu.

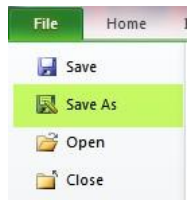

- 2. Within the Save As window choose the folder/location where the file will be saved.
- 3. Click on the dropdown arrow at the end of the Save As Type option and choose CSV (comma delimited).

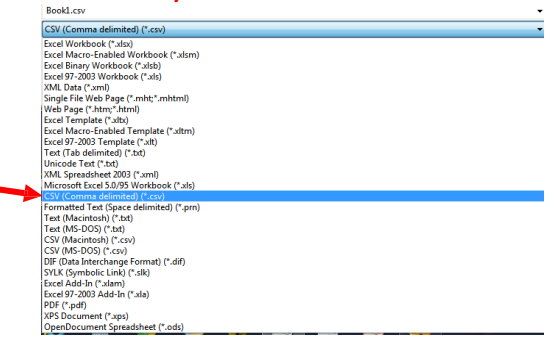

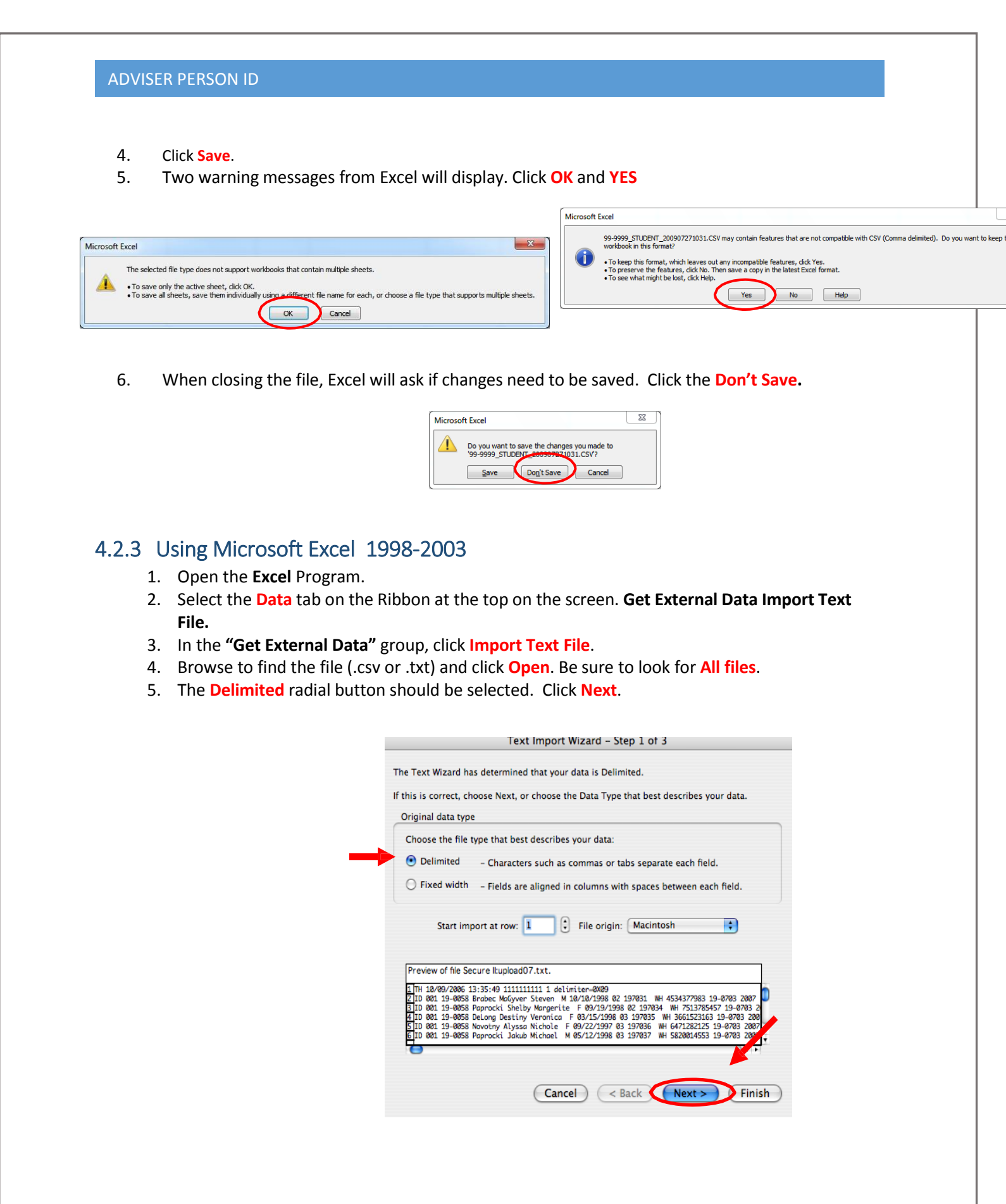

 If the data in the Preview window is separated by commas (not displaying in columns) check the Comma checkbox. The Tab box does not need to be deselected. Click Next. NOTE: The data in the preview window should display in columns if the correct delimiter (tab or comma) is selected.

| elin                        | liters                                     |                                           |                                                       |                                   | 🗌 Tre                                                        | at conse       | cutive delin                                         | niters as o                                  |
|-----------------------------|--------------------------------------------|-------------------------------------------|-------------------------------------------------------|-----------------------------------|--------------------------------------------------------------|----------------|------------------------------------------------------|----------------------------------------------|
| ₫                           | Tab 🗌                                      | Semico                                    | lon 🗌                                                 | Comm                              | а тех                                                        | t qualifi      | ier:                                                 | :                                            |
|                             | Space 🗌                                    | Other:                                    |                                                       |                                   |                                                              |                |                                                      |                                              |
|                             |                                            |                                           | -                                                     |                                   |                                                              |                |                                                      |                                              |
|                             |                                            |                                           |                                                       |                                   |                                                              |                |                                                      |                                              |
|                             |                                            |                                           |                                                       |                                   |                                                              |                |                                                      |                                              |
|                             |                                            |                                           |                                                       |                                   |                                                              |                |                                                      |                                              |
|                             |                                            |                                           |                                                       |                                   |                                                              |                |                                                      |                                              |
|                             |                                            |                                           |                                                       |                                   |                                                              |                |                                                      |                                              |
| ata                         | preview                                    |                                           |                                                       |                                   |                                                              |                |                                                      |                                              |
| ata                         | preview                                    |                                           |                                                       |                                   |                                                              |                |                                                      |                                              |
| ata                         | preview<br>18/89/2006                      | 13:35:49                                  | 1111111111<br>Brober                                  | 1<br>MaGaver                      | delimiter=0X09<br>Steven                                     |                | 10/10/1998                                           | a2 19783                                     |
| ata<br>TH<br>ID             | 10/09/2006<br>001<br>001                   | 13:35:49<br>19-0058<br>19-0058            | 1111111111<br>Brabec<br>Paprocki                      | 1<br>MaGyver<br>Shelby            | delimiter=0X09<br>Steven<br>Margerite                        | M              | 10/10/1998<br>09/19/1998                             | 02 19703<br>02 19703                         |
| ata<br>TH<br>ID<br>ID<br>ID | preview<br>10/09/2006<br>001<br>001<br>001 | 13:35:49<br>19-0058<br>19-0058<br>19-0058 | 1111111111<br>Brabec<br>Paprocki<br>DeLong<br>Navotav | 1<br>MaGyver<br>Shelby<br>Destiny | delimiter=0X09<br>Steven<br>Mangerite<br>Veronica<br>Vichole | <b>2</b> H H H | 10/10/1998<br>09/19/1998<br>03/15/1998<br>09/22/1992 | 02 19703<br>02 19703<br>03 19703<br>03 19703 |

7. Select all of the data in the **Data preview** window by using the scroll bar underneath. Only the first column is currently selected.

| nis screen lets you select each<br>Column data format             | column and set the Data Format.                                            |                                 |
|-------------------------------------------------------------------|----------------------------------------------------------------------------|---------------------------------|
| <u>G</u> eneral<br><u>T</u> ext<br><u>Date:</u> MDY     ▼         | 'General' converts numeric values to numbers,<br>remaining values to text. | , date values to dates, and all |
| Do not import column (skip)                                       | )                                                                          |                                 |
|                                                                   |                                                                            |                                 |
| Data greview<br>General General                                   |                                                                            | Feneral                         |
| Data greview<br><u>Eaneral</u><br>DISTRICT_CODE<br>99-9999<br>D01 | N_CODE SCHOOL YEAR DATE STUDENT_ID<br>2010-06-30 4948002518                | Social_Security_NU              |

Scroll to the very last column, click the **SHIFT** key on your keyboard and click on the last column. This will select all of the data.

8. Change the data format to text by selecting the **Text** radial button. All columns should have the **Text** heading. Click the **Finish** button then **Save**.

| his se                                                                                              | creen lets y                                               | en lets you select each column and                                         |                                                                            |                                                              |                                                                          | olumn             | data             | Column data format |                                                        |                                  |                            |                                                                  |
|----------------------------------------------------------------------------------------------------|------------------------------------------------------------|----------------------------------------------------------------------------|----------------------------------------------------------------------------|--------------------------------------------------------------|--------------------------------------------------------------------------|-------------------|------------------|--------------------|--------------------------------------------------------|----------------------------------|----------------------------|------------------------------------------------------------------|
| et the                                                                                              | e Data Form                                                | at.                                                                        | at.                                                                        |                                                              |                                                                          |                   | -                |                    |                                                        |                                  |                            |                                                                  |
| Gener                                                                                               | al' converts                                               | ts numeric values to numbers,                                              |                                                                            |                                                              | rs.                                                                      | Te:               | kt               |                    |                                                        |                                  |                            |                                                                  |
| ate v                                                                                               | values to dates, and all remaining values                  |                                                                            |                                                                            | es                                                           |                                                                          |                   |                  |                    |                                                        |                                  |                            |                                                                  |
| o text                                                                                              | ι.                                                         |                                                                            |                                                                            |                                                              |                                                                          | O Da              | te:              | M                  | Y                                                      | •                                |                            |                                                                  |
|                                                                                                    | A                                                          | dvance                                                                     | ed )                                                                       |                                                              |                                                                          | ) Do              | not i            | mpo                | ort col                                                | umn                              | (Ski                       | p)                                                               |
|                                                                                                    |                                                            |                                                                            |                                                                            |                                                              |                                                                          |                   |                  |                    |                                                        |                                  |                            |                                                                  |
| Data                                                                                                | preview                                                    | Text                                                                       | Text                                                                       | Text                                                         | Tex+                                                                     |                   | Text I           | ext                | Text                                                   |                                  | Text                       | Text                                                             |
| Data<br>Tex<br>Th                                                                                   | t Text<br>10/09/2006                                       | ITexti<br>13:35:49                                                         | Text                                                                       | Text<br>1                                                    | Text:<br>delimite                                                        | ~-0X09            | Text 1           | ext                | Text                                                   | /1009                            | Text                       | Text                                                             |
| Data<br>Tex<br>TH<br>ID<br>ID                                                                       | preview<br>10/09/2006<br>001<br>001                        | 12:35:49<br>19-0058<br>19-0058                                             | Text<br>11111111111<br>Brabec<br>Paprocki                                  | Text<br>1<br>MaGyver<br>Shelby                               | delimite<br>Steven<br>Margerit                                           | <b>~0X09</b><br>e | Text T           | ext                | Text<br>18/18<br>09/19,                                | /1998<br>/1998                   | 02<br>02                   | Text<br>197831<br>197834                                         |
| Data<br>Tex<br>H<br>ID<br>ID<br>ID                                                                  | t preview<br>10/09/2006<br>001<br>001<br>001               | 1000<br>13:35:49<br>19-0058<br>19-0058<br>19-0058<br>19-0058               | Text<br>1111111111<br>Brabec<br>Paprocki<br>DeLong<br>Novotry              | Text<br>1<br>MaGyver<br>Shelby<br>Destiny<br>Alyssa          | Taxia<br>delimite<br>Steven<br>Margerit<br>Veronica<br>Nichole           | ~-0X09<br>e       | Text I           | ext                | 18/18,<br>09/19,<br>03/15,<br>09/22,                   | 1998<br>1998<br>1998<br>1998     | 02<br>03<br>03             | Text<br>19783<br>19783<br>19783                                  |
| Data<br>Tex<br>H<br>ID<br>ID<br>ID<br>ID                                                            | t preview<br>10/09/2006<br>001<br>001<br>001<br>001<br>001 | 10x1<br>13:35:49<br>19-0058<br>19-0058<br>19-0058<br>19-0058<br>19-0058    | Text<br>11111111111<br>Brabec<br>Paprocki<br>DeLong<br>Novotny<br>Paprocki | Text<br>1<br>MaGyver<br>Shelby<br>Destiny<br>Alyssa<br>Jakub | Toxt<br>delimite<br>Steven<br>Margerit<br>Veronica<br>Nichole<br>Michoel | <b>~0X09</b><br>₽ | Text T<br>F<br>F | ext                | Text<br>18/18,<br>09/19,<br>03/15,<br>09/22,<br>05/12, | /1998<br>/1998<br>/1997<br>/1998 | 02<br>03<br>03<br>03       | Text<br>197831<br>197835<br>197835<br>197835<br>197836<br>197836 |
| Data<br>H<br>D<br>D<br>D<br>D<br>D<br>D<br>D<br>D<br>D<br>D<br>D<br>D<br>D<br>D<br>D<br>D<br>D<br>C | t preview<br>10/09/2006<br>001<br>001<br>001<br>001<br>001 | 13:35:49<br>19-0058<br>19-0058<br>19-0058<br>19-0058<br>19-0058<br>19-0058 | Text<br>1111111111<br>Brabec<br>Paprocki<br>DeLong<br>Novotny<br>Paprocki  | 1<br>1<br>MaGyver<br>Shelby<br>Destiny<br>Alyssa<br>Jakub    | Toxt<br>delimite<br>Steven<br>Margerit<br>Veronica<br>Nichole<br>Michole | r-0)(09<br>e      | Text T           | ext                | 10/10,<br>09/19,<br>03/15,<br>09/22,<br>05/12,         | /1998<br>/1998<br>/1998<br>/1998 | 02<br>02<br>03<br>03<br>03 | Text<br>197831<br>197833<br>197833<br>197833<br>197833           |

Follow Step 9 from previous instructions for the later versions of Microsoft Excel to complete the import.

# 4.2.4 Tip for Microsoft Excel 1998-2003: To replace Column Headings with numbers instead of letters (Optional):

Select Tools > Options. In the General tab, check R1C1 reference style.

| style Prompt for workbook properties<br>k with sound<br>ng applications in Open and New<br>le list: 4 C Entries<br>Inches C Web Options<br>k: 3 C<br>Verdana C Size: 10 C<br>Select |
|----------------------------------------------------------------------------------------------------|
| k with sound<br>ng applications in Open and New<br>le list: 4 C Entries<br>Inches C Meb Options<br>k: 3 C<br>Verdana C Select<br>station: Select                                    |
| ng applications in Open and New<br>le list: 4 C Entries<br>Inches C Meb Options<br>k: 3 C<br>Verdana C Select<br>station: Select                                                    |
| le list: 4 C Entries<br>Inches C Entries<br>Web Options<br>k: 3 C<br>Verdana C Select<br>Select                                                                                     |
| k: 3 0<br>Verdana 0 Size: 10 (<br>Select                                                                                                    |
| sk: 3 3<br>Verdana 5 size: 10 5<br>Select<br>Salect                                                                                                    |
| Verdana 😯 size: 10 (<br>Select                                                                                                    |
| Select                                                                                                    |
| cation: Salect                                                                                                    |
| Jelect                                                                                                    |
| Sue Oppliger                                                                                                    |
| y at startup                                                                                                    |
|                                                                                                    |
| headings and cell references from A1 style to R1C1 style. In A1<br>ws are labeled numerically. In R1C1 style, both columns and rows                                                 |
|                                                                                                    |